## Faxback ATA and Private Network of 192.168.2.X Adjustments:

1. Plug ethernet cable from PC to LAN port on AudioCodes ATA. DO NOT plug up WAN port.

2. Connect power cord to ATA and plug in.

3. Once powered up, open a browser and type 192.168.2.1 in the address bar.

4. At login enter "admin" for both Username and Password and then click/select Continue.

5. Off to the left click/select Network Connections

6. On LAN Ethernet to the right under Action click/select the pencil (edit) icon.

7. Select "Settings" tab.

8. Change the IP Address as well as the Start & End IP to something different than 192.168.2.X then click Select (! Apply").

example: IP address 192.168.3.1 Start IP 192.168.3.2 End IP 192.168.3.254

9. Then click/select "ok".

10. To confirm changes, type new IP address set in step 8. Example used 192.168.3.1 should now prompt you with login information again. I release/renew may need to be done to reflect new IP. 11. Then unplug ethernet cord from PC & LAN port of ATA. Plug ethernet cable into WAN port on ATA then into any private network connection (wall jack/switch etc.).

12. Power cycle ATA and you're done.